# hama

## **Softwareinstallation**

#### Installation unter Windows XP

Nachdem der Rechner gestartet hat schließen Sie das USB Floppy Laufwerk an. Die benötigten Treiber werden automatisch installiert.

#### Wichtige Hinweise für Windows XP:

Um das Laufwerk im Betrieb zu entfernen doppelklicken Sie immer auf das Symbol "**Hardware sicher entfernen**" (Symbol mit einem kleinem grünen Pfeil) in der SYSTRAY (neben der Uhr) und wählen das SMSC Diskettenlaufwerk (USB) aus  $\Rightarrow$  Beenden  $\Rightarrow$  OK. Jetzt erscheint die Meldung Hardware kann jetzt entfernt werden  $\Rightarrow$  Schließen. Nun kann das USB Floppy Laufwerk entfernt werden.

Ob das Laufwerk ordnungsgemäß installiert wurde können Sie unter **Start**  $\Rightarrow$  **Einstellungen**  $\Rightarrow$  **Systemsteuerung**  $\Rightarrow$ **System**  $\Rightarrow$  **Hardware**  $\Rightarrow$  **Geräte-Manager** nachsehen (u.U. müssen Sie auf "**Zur klassischen Ansicht wechseln**" klicken um das Icon **System** zu sehen). Dort müssen folgende Einträge ohne gelben Ausrufezeichen vorhanden sein:

Diskettenlaufwerke

SMSC USB FDC USB Device

USB Controller

SMSC Diskettenlaufwerk (USB)

#### Installation unter Windows 2000:

Nachdem der Rechner gestartet hat legen Sie die mitgelieferte Treiber CD ein und schließen Sie das USB Floppy Drive an. Jetzt erscheint der "Assistent für das Suchen neuer Hardware"  $\Rightarrow$  Weiter. Wählen Sie "Nach einem passenden Treiber für das Gerät suchen (Empfohlen)" und klicken Sie auf  $\Rightarrow$  Weiter. Wählen Sie nur "Andere Quelle angeben" und klicken Sie auf  $\Rightarrow$  Weiter  $\Rightarrow$ Geben Sie in dem jetzt erscheinenden Fenster "D:\USBFDD\WIN2K" ein (wobei D: u.U. durch den Laufwerksbuchstaben Ihres CD-ROM Laufwerkes ersetzt werden muss) oder klicken Sie auf "Durchsuchen..." und wählen Sie den oben angegebenen Ordner aus.  $\Rightarrow$  OK  $\Rightarrow$ Weiter. Die Treiber für das Kabel werden jetzt kopiert  $\Rightarrow$ Fertig stellen. Ein Neustart ist nicht erforderlich.

#### Wichtige Hinweise für Windows 2000:

Um das Laufwerk im Betrieb zu entfernen doppelklicken Sie immer auf das Symbol "Hardware entfernen oder auswerfen" (Symbol mit einem kleinem grünen Pfeil) in der SYSTRAY (neben der Uhr) und wählen das USB-Floppy Drive aus  $\Rightarrow$  Deaktivieren  $\Rightarrow$  OK. Jetzt erscheint die Meldung "Hardware kann jetzt entfernt werden"  $\Rightarrow$  OK. Nun kann das USB Floppy Laufwerk entfernt werden.

Ob das Laufwerk ordnungsgemäß installiert wurde können Sie unter Start  $\Rightarrow$  Einstellungen  $\Rightarrow$  Systemsteuerung  $\Rightarrow$ System  $\Rightarrow$  Hardware  $\Rightarrow$  Geräte-Manager nachsehen. Dort müssen folgende Einträge ohne gelben Ausrufezeichen vorhanden sein:

Diskettenlaufwerke

High-Capacity-Diskettenlaufwerk

USB Controller

USB FDD Controller(SMSC)

#### Installation unter Windows ME:

Nachdem der Rechner gestartet hat legen Sie die mitgelieferte Treiber CD ein und schließen Sie das USB Floppy Drive an. Jetzt erscheint der Hardware-Assistent und das Laufwerk wird als "USB FDC GOLD-1.11" erkannt. Wählen Sie "Position des Treibers angeben (Erweitert)" und klicken Sie auf  $\Rightarrow$  Weiter. Markieren Sie jetzt nur "Geben Sie eine Position an:" und geben "D:\USBFDD\WINME" ein (wobei D: u.U. durch den Laufwerksbuchstaben Ihres CD-ROM Laufwerkes ersetzt werden muss) oder klicken Sie auf "Durchsuchen..." und wählen Sie den oben angegebenen Ordner aus.  $\Rightarrow$  Weiter  $\Rightarrow$  Weiter. Die Treiber für das Laufwerk werden jetzt kopiert.  $\Rightarrow$  Fertig stellen. Ein Neustart ist nicht erforderlich.

#### Wichtige Hinweise für Windows ME:

Um das Laufwerk im Betrieb zu entfernen doppelklicken Sie immer auf das Symbol "**Hardware entfernen oder auswerfen**" (Symbol mit einem kleinem grünen Pfeil) in der SYSTRAY (neben der Uhr) und wählen das SMSC USB Floppy aus  $\Rightarrow$  Beenden  $\Rightarrow$  OK. Jetzt erscheint die Meldung Hardware kann jetzt entfernt werden  $\Rightarrow$  OK. Nun kann das USB Floppy Laufwerk entfernt werden.

Ob das Laufwerk ordnungsgemäß installiert wurde können Sie unter Start ⇒ Einstellungen ⇒ Systemsteuerung ⇒ System ⇒ Geräte-Manager nachsehen (u.U. müssen Sie auf "zeigen Sie alle Optionen der Systemsteuerung an" klicken um das Icon System zu sehen). Dort müssen folgende Einträge ohne gelben Ausrufezeichen vorhanden sein:

Laufwerke
SMSC
Universeller serieller Bus Controller

#### Installation unter Windows 98 SE:

Nachdem der Rechner gestartet hat legen Sie die mitgelieferte Treiber CD ein und schließen Sie das USB Floppy Drive an. Jetzt erscheint der Hardware-Assistent und das Laufwerk wird als "USB FDC GOLD-1.11" erkannt.  $\Rightarrow$  Weiter  $\Rightarrow$  Wählen Sie "Nach dem besten Treiber für das Gerät suchen (Empfohlen)." und klicken Sie auf  $\Rightarrow$ Weiter. Markieren Sie jetzt nur "Geben Sie eine Position an:" und geben "D:\USBFDD\WIN98" ein (wobei D: u.U. durch den Laufwerksbuchstaben Ihres CD-ROM Laufwerkes ersetzt werden muss) oder klicken Sie auf "Durchsuchen..." und wählen Sie den oben angegebenen Ordner aus.  $\Rightarrow$ Weiter  $\Rightarrow$  Weiter. Die Treiber für das Laufwerk werden jetzt kopiert.  $\Rightarrow$  Fertig stellen. Ein Neustart ist nicht erforderlich.

### Wichtige Hinweise für Windows 98SE:

Ob das Laufwerk ordnungsgemäß installiert wurde können Sie unter **Start**  $\Rightarrow$  **Einstellungen**  $\Rightarrow$  **Systemsteuerung**  $\Rightarrow$ **System**  $\Rightarrow$  **Geräte-Manager** nachsehen. Dort muss der folgende Eintrag ohne gelben Ausrufezeichen vorhanden sein:

Universeller serieller Bus Controller

USB FDD Controller(SMSC)

**Achtung**: Möchten Sie das USB Floppy Drive mit einem anderen Betriebssystem verwenden als oben beschrieben wurde, überprüfen Sie bitte zuerst ob im Service-Bereich unter www.hama.de weitere Informationen oder Treiber zu diesem Produkt zur Verfügung stehen.

SMSC USB Floppy